| 0. ETS-AI08H-E R  | ange Mode Set | ting1 |
|-------------------|---------------|-------|
| 1. ComilDE Dictio | onary         |       |
| 1. ComilDE Die    | ctionary      |       |
| 2.                | ,             |       |
| 3. Range          |               | 2     |
| 2. SDO Write      |               |       |
| 1. Slave          |               |       |
| 2.                |               |       |
| 3 SDO Write       | Range Mode    | 5     |
| 51 50 6 111100    | Range Floae   |       |

# **ETS-AI08H-E Range Mode**

 $\times$  ETS-AI08H-E Range Mode

## 0. ETS-AI08H-E Range Mode Setting

▶ Analog Input Channel Setting (n = 0~7 : 채널 번호)

| Index  | Sub  | Name             |   | Value              | Data Type        | Flag |  |
|--------|------|------------------|---|--------------------|------------------|------|--|
|        | 0x00 | AI Setting Ch. n |   | 0x0B               | UINT8            | RO   |  |
|        | 0x01 | Enable Limit 1   |   | Limit 1 사용 여부      | BOOL             | RW   |  |
|        | 0x02 | Enable Limit 2   |   | Limit 2 사용 여부      | BOOL             | RW   |  |
|        | 0~02 |                  | 0 | Voltage Type       | POOL             | DW   |  |
|        | 0x05 | Analog Type      | 1 | Current Type       | BOOL             | KVV  |  |
|        |      |                  | 0 | -10.24 ~ 10.24 (V) |                  |      |  |
|        |      |                  | 1 | -5.12 ~ 5.12 (V)   |                  |      |  |
| 0x80n0 |      |                  |   | 2                  | -2.56 ~ 2.56 (V) |      |  |
|        | 0.00 | Danga Mada       | 3 | 0 ~ 10.24 (V)      | DITE             | DW   |  |
|        | 0x09 | Range Mode       | 4 | 0 ~ 5.12 (V)       | CIID             | RVV  |  |
|        |      |                  | 5 | 4 ~ 20 (mA)        |                  |      |  |
|        |      |                  | 6 | 0 ~ 20 (mA)        |                  |      |  |
|        |      |                  | 7 | 0 ~ 24 (mA)        |                  |      |  |
|        | 0x0A | Limit1 Value     |   | Limit 1 값          | INT32            | RW   |  |
|        | 0x0B | Limit2 Value     |   | Limit 2 값          | INT32            | RW   |  |

## **1. ComilDE Dictionary**

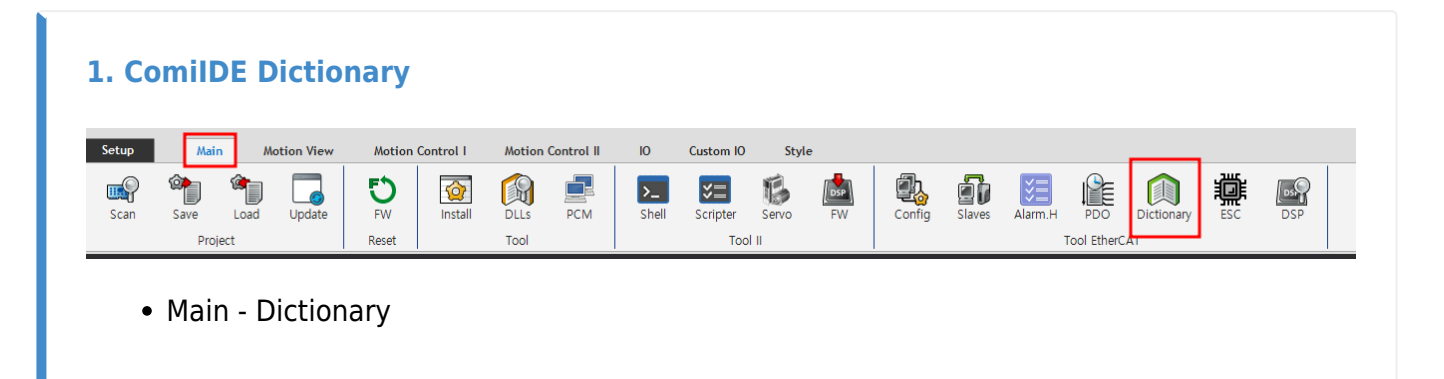

2.

| ] | Index  | N 1                                                                                                    |                                                                                                    |                                                                                                    |                                                                                                    |                                                                                                    |                                                                                                    |                                                                                                    |
|---|--------|----------------------------------------------------------------------------------------------------|----------------------------------------------------------------------------------------------------|----------------------------------------------------------------------------------------------------|----------------------------------------------------------------------------------------------------|----------------------------------------------------------------------------------------------------|----------------------------------------------------------------------------------------------------|----------------------------------------------------------------------------------------------------|
|   | IIIdex | Name                                                                                                    | Туре                                                                                                    | Size                                                                                                    | Value                                                                                                    | Value_Hex                                                                                                    | Flag                                                                                                    | 1                                                                                                    |
|   | 0x1000 | Device type                                                                                                    | UDINT                                                                                                    |                                                                                                    | 791433                                                                                                    | 0xC1389                                                                                                    |                                                                                                    |                                                                                                    |
|   | 0×1008 | Device name                                                                                                    | STRING(10)                                                                                                    | 10                                                                                                    | AES-CBC-AI                                                                                                    |                                                                                                    |                                                                                                    | 1                                                                                                    |
|   | 0×1009 | Hardware version                                                                                                    | STRING(4)                                                                                                    | 4                                                                                                    | v1.0                                                                                                    |                                                                                                    |                                                                                                    |                                                                                                    |
|   | 0×100A | Software version                                                                                                    | STRING(8)                                                                                                    | 8                                                                                                    | v1.0.0.0                                                                                                    |                                                                                                    |                                                                                                    |                                                                                                    |
| ÷ | 0×1018 | Identity                                                                                                    | DT1018                                                                                                    | 18                                                                                                    |                                                                                                    |                                                                                                    |                                                                                                    |                                                                                                    |
| ÷ | 0×1600 | AO R×PDO-Map                                                                                                    | DT1600                                                                                                    | 50                                                                                                    |                                                                                                    |                                                                                                    |                                                                                                    |                                                                                                    |
| ÷ | 0×1A00 | AI TxPDO-Map00                                                                                                    | DT1A00                                                                                                    | 38                                                                                                    |                                                                                                    |                                                                                                    |                                                                                                    |                                                                                                    |
| ÷ | 0×1A01 | AI TxPDO-Map01                                                                                                    | DT1A00                                                                                                    | 38                                                                                                    |                                                                                                    |                                                                                                    |                                                                                                    |                                                                                                    |
| ÷ | 0x1A02 | AI T×PDO-Map02                                                                                                    | DT1A00                                                                                                    | 38                                                                                                    |                                                                                                    |                                                                                                    |                                                                                                    |                                                                                                    |
| ÷ | 0x1A03 | AI TxPDO-Map03                                                                                                    | DT1A00                                                                                                    | 38                                                                                                    |                                                                                                    |                                                                                                    |                                                                                                    |                                                                                                    |
| ÷ | 0x1A04 | AI T×PDO-Map04                                                                                                    | DT1A00                                                                                                    | 38                                                                                                    |                                                                                                    |                                                                                                    |                                                                                                    |                                                                                                    |
| ÷ | 0x1A05 | AI T×PDO-Map05                                                                                                    | DT1A00                                                                                                    | 38                                                                                                    |                                                                                                    |                                                                                                    |                                                                                                    |                                                                                                    |
| ÷ | 0×1A06 | AI T×PDO-Map06                                                                                                    | DT1A00                                                                                                    | 38                                                                                                    |                                                                                                    |                                                                                                    |                                                                                                    |                                                                                                    |
| ÷ | 0×1A07 | AI TxPDO-Map07                                                                                                    | DT1A00                                                                                                    | 38                                                                                                    |                                                                                                    |                                                                                                    |                                                                                                    |                                                                                                    |
| ÷ | 0×1A08 | AI T×PDO-Map08                                                                                                    | DT1A00                                                                                                    | 38                                                                                                    |                                                                                                    |                                                                                                    |                                                                                                    |                                                                                                    |
| ÷ | 0×1A09 | AI T×PDO-Map09                                                                                                    | DT1A00                                                                                                    | 38                                                                                                    |                                                                                                    |                                                                                                    |                                                                                                    |                                                                                                    |
| ÷ | 0×1A0A | AI TxPDO-Map10                                                                                                    | DT1A00                                                                                                    | 38                                                                                                    |                                                                                                    |                                                                                                    |                                                                                                    |                                                                                                    |
| ÷ | 0×1A0B | AI TxPDO-Map11                                                                                                    | DT1A00                                                                                                    | 38                                                                                                    |                                                                                                    |                                                                                                    |                                                                                                    |                                                                                                    |
| ÷ | 0x1A20 | AI(SOL) TxPDO-Map00                                                                                                    | DT1A00                                                                                                    | 38                                                                                                    |                                                                                                    |                                                                                                    |                                                                                                    |                                                                                                    |
| ÷ | 0x1A21 | AI(SOL) TxPDO-Map01                                                                                                    | DT1A00                                                                                                    | 38                                                                                                    |                                                                                                    |                                                                                                    |                                                                                                    |                                                                                                    |
| ÷ | 0x1A22 | AI(SOL) TxPDO-Map02                                                                                                    | DT1A00                                                                                                    | 38                                                                                                    |                                                                                                    |                                                                                                    |                                                                                                    |                                                                                                    |
|   | 001623 | AI/SOLE TOPDO_Mon03                                                                                                    | DT1A00                                                                                                    | 20                                                                                                    |                                                                                                    |                                                                                                    |                                                                                                    | 1                                                                                                    |
|   |        | 0x1000           0x1008           0x1009           0x100A           0x100A           0x100A           0x100A           0x100A           0x100A           0x100B           0x100C           0x1A00           0x1A00           0x1A00           0x1A01           0x1A02           0x1A03           0x1A03           0x1A04           0x1A05           0x1A06           0x1A07           0x1A08           0x1A09           0x1A0A           0x1A0A           0x1A0A           0x1A0A           0x1A0A           0x1A0A           0x1A0A           0x1A0A           0x1A0A           0x1A20           0x1A21           0x1A22 | 0x1000         Device name           0x1003         Device name           0x1009         Hardware version           0x100A         Software version           0x100A         Software version           0x100A         Software version           0x100A         Software version           0x100A         AO RxPDO-Map           0x1A00         AI TxPDO-Map00           0x1A01         AI TxPDO-Map01           0x1A02         AI TxPDO-Map02           0x1A03         AI TxPDO-Map03           0x1A04         AI TxPDO-Map03           0x1A05         AI TxPDO-Map05           0x1A06         AI TxPDO-Map06           0x1A07         AI TxPDO-Map07           0x1A08         AI TxPDO-Map07           0x1A08         AI TxPDO-Map08           0x1A09         AI TxPDO-Map08           0x1A08         AI TxPDO-Map09           0x1A08         AI TxPDO-Map01           0x1A08         AI TxPDO-Map01           0x1A08         AI TxPDO-Map10           0x1A09         AI TxPDO-Map11           0x1A02         AI(SOL) TxPDO-Map01           0x1A21         AI(SOL) TxPDO-Map01           0x1A22         AI(SOL) TxPDO-Map02 </td <td>0x1000         Device type         0x101           0x1008         Device name         STRING(10)           0x1009         Hardware version         STRING(4)           0x100A         Software version         STRING(8)           0x100A         Software version         STRING(8)           0x100A         Software version         STRING(8)           0x100A         Software version         STRING(8)           0x100A         AS RxPDO-Map         DT100           0x1400         AI TxPDO-Map0         DT1A00           0x1A01         AI TxPDO-Map02         DT1A00           0x1A02         AI TxPDO-Map02         DT1A00           0x1A03         AI TxPDO-Map03         DT1A00           0x1A03         AI TxPDO-Map04         DT1A00           0x1A04         AI TxPDO-Map05         DT1A00           0x1A05         AI TxPDO-Map05         DT1A00           0x1A06         AI TxPDO-Map07         DT1A00           0x1A08         AI TxPDO-Map09         DT1A00           0x1A08         AI TxPDO-Map09         DT1A00           0x1A08         AI TxPDO-Map09         DT1A00           0x1A08         AI TxPDO-Map10         DT1A00           0x1A08         A</td> <td>0x1000         Device name         STRING(10)         10           0x1008         Device name         STRING(10)         10           0x1009         Hardware version         STRING(4)         4           0x100A         Software version         STRING(8)         8           0x100A         Software version         STRING(8)         8           0x100A         Software version         STRING(8)         8           0x100A         AO RxPDO-Map         DT1018         18           0x1600         AO RxPDO-Map         DT1600         50           0x1A00         AI TxPDO-Map00         DT1A00         38           0x1A01         AI TxPDO-Map01         DT1A00         38           0x1A02         AI TxPDO-Map02         DT1A00         38           0x1A03         AI TxPDO-Map03         DT1A00         38           0x1A04         AI TxPDO-Map05         DT1A00         38           0x1A05         AI TxPDO-Map05         DT1A00         38           0x1A06         AI TxPDO-Map07         DT1A00         38           0x1A08         AI TxPDO-Map08         DT1A00         38           0x1A08         AI TxPDO-Map09         DT1A00         38      <tr< td=""><td>0x1000         0x1000         0x1000&lt;</td><td>0x1000         Device name         STRING(10)         10         AES-CBC-AI           0x1009         Hardware version         STRING(4)         4         v1.0           0x1004         Software version         STRING(8)         8         v1.0,0,0           0x100A         Software version         STRING(8)         8         v1.0,0,0           0x100A         Software version         STRING(8)         8         v1.0,0,0           0x100A         Software version         STRING(8)         8         v1.0,0,0           0x1600         AO RxPDO-Map         DT1600         50           0x1A00         AI TxPDO-Map00         DT1A00         38           0x1A02         AI TxPDO-Map01         DT1A00         38           0x1A03         AI TxPDO-Map02         DT1A00         38           0x1A04         AI TxPDO-Map03         DT1A00         38           0x1A05         AI TxPDO-Map05         DT1A00         38           0x1A06         AI TxPDO-Map07         DT1A00         38           0x1A08         AI TxPDO-Map08         DT1A00         38           0x1A08         AI TxPDO-Map09         DT1A00         38           0x1A08         AI TxPDO-Map10         DT1A00<td>0x1000         Device name         STRING(10)         10         AES-CBC-AI           0x1003         Hardware version         STRING(4)         4         v1.0           0x1004         Software version         STRING(8)         8         v1.0.0.0           0x1004         Software version         STRING(8)         8         v1.0.0.0           0x1004         Software version         STRING(8)         8         v1.0.0.0           0x1004         Software version         STRING(8)         8         v1.0.0.0           0x1005         AD RxPD0-Map         DT1018         18           0x1600         AO RxPD0-Map         DT1600         50           0x1401         AI TxPD0-Map00         DT1A00         38           0x1A02         AI TxPD0-Map02         DT1A00         38           0x1A03         AI TxPD0-Map03         DT1A00         38           0x1A04         AI TxPD0-Map05         DT1A00         38           0x1A05         AI TxPD0-Map06         DT1A00         38           0x1A06         AI TxPD0-Map07         DT1A00         38           0x1A08         AI TxPD0-Map09         DT1A00         38           0x1A08         AI TxPD0-Map010         DT1A00</td></td></tr<></td> | 0x1000         Device type         0x101           0x1008         Device name         STRING(10)           0x1009         Hardware version         STRING(4)           0x100A         Software version         STRING(8)           0x100A         Software version         STRING(8)           0x100A         Software version         STRING(8)           0x100A         Software version         STRING(8)           0x100A         AS RxPDO-Map         DT100           0x1400         AI TxPDO-Map0         DT1A00           0x1A01         AI TxPDO-Map02         DT1A00           0x1A02         AI TxPDO-Map02         DT1A00           0x1A03         AI TxPDO-Map03         DT1A00           0x1A03         AI TxPDO-Map04         DT1A00           0x1A04         AI TxPDO-Map05         DT1A00           0x1A05         AI TxPDO-Map05         DT1A00           0x1A06         AI TxPDO-Map07         DT1A00           0x1A08         AI TxPDO-Map09         DT1A00           0x1A08         AI TxPDO-Map09         DT1A00           0x1A08         AI TxPDO-Map09         DT1A00           0x1A08         AI TxPDO-Map10         DT1A00           0x1A08         A | 0x1000         Device name         STRING(10)         10           0x1008         Device name         STRING(10)         10           0x1009         Hardware version         STRING(4)         4           0x100A         Software version         STRING(8)         8           0x100A         Software version         STRING(8)         8           0x100A         Software version         STRING(8)         8           0x100A         AO RxPDO-Map         DT1018         18           0x1600         AO RxPDO-Map         DT1600         50           0x1A00         AI TxPDO-Map00         DT1A00         38           0x1A01         AI TxPDO-Map01         DT1A00         38           0x1A02         AI TxPDO-Map02         DT1A00         38           0x1A03         AI TxPDO-Map03         DT1A00         38           0x1A04         AI TxPDO-Map05         DT1A00         38           0x1A05         AI TxPDO-Map05         DT1A00         38           0x1A06         AI TxPDO-Map07         DT1A00         38           0x1A08         AI TxPDO-Map08         DT1A00         38           0x1A08         AI TxPDO-Map09         DT1A00         38 <tr< td=""><td>0x1000         0x1000         0x1000&lt;</td><td>0x1000         Device name         STRING(10)         10         AES-CBC-AI           0x1009         Hardware version         STRING(4)         4         v1.0           0x1004         Software version         STRING(8)         8         v1.0,0,0           0x100A         Software version         STRING(8)         8         v1.0,0,0           0x100A         Software version         STRING(8)         8         v1.0,0,0           0x100A         Software version         STRING(8)         8         v1.0,0,0           0x1600         AO RxPDO-Map         DT1600         50           0x1A00         AI TxPDO-Map00         DT1A00         38           0x1A02         AI TxPDO-Map01         DT1A00         38           0x1A03         AI TxPDO-Map02         DT1A00         38           0x1A04         AI TxPDO-Map03         DT1A00         38           0x1A05         AI TxPDO-Map05         DT1A00         38           0x1A06         AI TxPDO-Map07         DT1A00         38           0x1A08         AI TxPDO-Map08         DT1A00         38           0x1A08         AI TxPDO-Map09         DT1A00         38           0x1A08         AI TxPDO-Map10         DT1A00<td>0x1000         Device name         STRING(10)         10         AES-CBC-AI           0x1003         Hardware version         STRING(4)         4         v1.0           0x1004         Software version         STRING(8)         8         v1.0.0.0           0x1004         Software version         STRING(8)         8         v1.0.0.0           0x1004         Software version         STRING(8)         8         v1.0.0.0           0x1004         Software version         STRING(8)         8         v1.0.0.0           0x1005         AD RxPD0-Map         DT1018         18           0x1600         AO RxPD0-Map         DT1600         50           0x1401         AI TxPD0-Map00         DT1A00         38           0x1A02         AI TxPD0-Map02         DT1A00         38           0x1A03         AI TxPD0-Map03         DT1A00         38           0x1A04         AI TxPD0-Map05         DT1A00         38           0x1A05         AI TxPD0-Map06         DT1A00         38           0x1A06         AI TxPD0-Map07         DT1A00         38           0x1A08         AI TxPD0-Map09         DT1A00         38           0x1A08         AI TxPD0-Map010         DT1A00</td></td></tr<> | 0x1000         0x1000         0x1000< | 0x1000         Device name         STRING(10)         10         AES-CBC-AI           0x1009         Hardware version         STRING(4)         4         v1.0           0x1004         Software version         STRING(8)         8         v1.0,0,0           0x100A         Software version         STRING(8)         8         v1.0,0,0           0x100A         Software version         STRING(8)         8         v1.0,0,0           0x100A         Software version         STRING(8)         8         v1.0,0,0           0x1600         AO RxPDO-Map         DT1600         50           0x1A00         AI TxPDO-Map00         DT1A00         38           0x1A02         AI TxPDO-Map01         DT1A00         38           0x1A03         AI TxPDO-Map02         DT1A00         38           0x1A04         AI TxPDO-Map03         DT1A00         38           0x1A05         AI TxPDO-Map05         DT1A00         38           0x1A06         AI TxPDO-Map07         DT1A00         38           0x1A08         AI TxPDO-Map08         DT1A00         38           0x1A08         AI TxPDO-Map09         DT1A00         38           0x1A08         AI TxPDO-Map10         DT1A00 <td>0x1000         Device name         STRING(10)         10         AES-CBC-AI           0x1003         Hardware version         STRING(4)         4         v1.0           0x1004         Software version         STRING(8)         8         v1.0.0.0           0x1004         Software version         STRING(8)         8         v1.0.0.0           0x1004         Software version         STRING(8)         8         v1.0.0.0           0x1004         Software version         STRING(8)         8         v1.0.0.0           0x1005         AD RxPD0-Map         DT1018         18           0x1600         AO RxPD0-Map         DT1600         50           0x1401         AI TxPD0-Map00         DT1A00         38           0x1A02         AI TxPD0-Map02         DT1A00         38           0x1A03         AI TxPD0-Map03         DT1A00         38           0x1A04         AI TxPD0-Map05         DT1A00         38           0x1A05         AI TxPD0-Map06         DT1A00         38           0x1A06         AI TxPD0-Map07         DT1A00         38           0x1A08         AI TxPD0-Map09         DT1A00         38           0x1A08         AI TxPD0-Map010         DT1A00</td> | 0x1000         Device name         STRING(10)         10         AES-CBC-AI           0x1003         Hardware version         STRING(4)         4         v1.0           0x1004         Software version         STRING(8)         8         v1.0.0.0           0x1004         Software version         STRING(8)         8         v1.0.0.0           0x1004         Software version         STRING(8)         8         v1.0.0.0           0x1004         Software version         STRING(8)         8         v1.0.0.0           0x1005         AD RxPD0-Map         DT1018         18           0x1600         AO RxPD0-Map         DT1600         50           0x1401         AI TxPD0-Map00         DT1A00         38           0x1A02         AI TxPD0-Map02         DT1A00         38           0x1A03         AI TxPD0-Map03         DT1A00         38           0x1A04         AI TxPD0-Map05         DT1A00         38           0x1A05         AI TxPD0-Map06         DT1A00         38           0x1A06         AI TxPD0-Map07         DT1A00         38           0x1A08         AI TxPD0-Map09         DT1A00         38           0x1A08         AI TxPD0-Map010         DT1A00 |

#### 3. Range

| 02 : [0202] AES-CBC-AIO |   |         | Update Ir                    | nterval 1000 |      |       | Co        | nfig |   |
|-------------------------|---|---------|------------------------------|--------------|------|-------|-----------|------|---|
| EtherCAT                | 1 | Index   | Name                         | Туре         | Size | Value | Value_Hex | Flag | ٦ |
|                         | + | 0x7210  | Analog(SOL) Output Channel 1 | DT7000       | 4    |       |           |      |   |
|                         | ÷ | 0×7220  | Analog(SOL) Output Channel 2 | DT7000       | 4    |       |           |      |   |
| 02 : [0202] AES-CBC-AIO | ÷ | 0×7230  | Analog(SOL) Output Channel 3 | DT7000       | 4    |       |           |      |   |
|                         | ÷ | 0×7240  | Analog(SOL) Output Channel 4 | DT7000       | 4    |       |           |      |   |
|                         | ÷ | 0×7250  | Analog(SOL) Output Channel 5 | DT7000       | 4    |       |           |      |   |
|                         | ÷ | 0×7260  | Analog(SOL) Output Channel 6 | DT7000       | 4    |       |           |      |   |
|                         | ÷ | 0x7270  | Analog(SOL) Output Channel 7 | DT7000       | 4    |       |           |      |   |
|                         |   | 0×8000  | Analog Input Setting Ch.0    | DT8000       | 24   |       |           |      |   |
|                         |   | 0x0     | SubIndex 000                 | USINT        | 1    | 11    | 0×B       |      |   |
|                         |   | 0×1     | Enable Limit1                | BOOL         | 0    | 0     | 0×0       |      |   |
|                         |   | 0x2     | Enable Limit2                | BOOL         | 0    | 0     | 0×0       |      |   |
|                         |   | 0x9     | Range Mode                   | DT8001EN     | 1    | 0     | 0x0       |      |   |
|                         |   | UxA     | Limit1 Value                 | DINT         | 4    | 0     | 0×0       |      |   |
|                         |   | 0×B     | Limit2 Value                 | DINT         | 4    | 0     | 0×0       |      |   |
|                         | ÷ | 0×8010  | Analog Input Setting Ch,1    | DT8000       | 24   |       |           |      |   |
|                         | ÷ | 0×8020  | Analog Input Setting Ch,2    | DT8000       | 24   |       |           |      |   |
|                         | ÷ | 0×8030  | Analog Input Setting Ch,3    | DT8000       | 24   |       |           |      |   |
|                         | ÷ | 0×8040  | Analog Input Setting Ch,4    | DT8000       | 24   |       |           |      |   |
|                         | ÷ | 0×8050  | Analog Input Setting Ch,5    | DT8000       | 24   |       |           |      |   |
|                         | ÷ | 0×8060  | Analog Input Setting Ch,6    | DT8000       | 24   |       |           |      |   |
| Index Order ID Order    | ÷ | 0×8070  | Analog Input Setting Ch,7    | DT8000       | 24   |       |           |      |   |
|                         |   | 00,9090 | Applea Input Sotting Ch 8    | D T 2000     | 94   |       |           |      |   |

| Object Dictionary       |   |        |                              |             |      |       |        |     |      | x |
|-------------------------|---|--------|------------------------------|-------------|------|-------|--------|-----|------|---|
| 02 : [0202] AES-CBC-AIO |   |        | Update Int                   | terval 1000 |      |       |        | Co  | nfig |   |
| ■ EtherCAT              |   | Index  | Name                         | Туре        | Size | Value | Value_ | Hex | Flag | ^ |
|                         | ÷ | 0×7210 | Analog(SOL) Output Channel 1 | DT7000      | 4    |       |        |     |      | 1 |
|                         | ÷ | 0×7220 | Analog(SOL) Output Channel 2 | DT7000      | 4    |       |        |     |      |   |
| 02 : [0202] AES-CBC-AIO | ÷ | 0×7230 | Analog(SOL) Output Channel 3 | DT7000      | 4    |       |        |     |      |   |
|                         | ÷ | 0×7240 | Analog(SOL) Output Channel 4 | DT7000      | 4    |       |        |     |      |   |
|                         | ÷ | 0×7250 | Analog(SOL) Output Channel 5 | DT7000      | 4    |       |        |     |      |   |
|                         | ÷ | 0×7260 | Analog(SOL) Output Channel 6 | DT7000      | 4    |       |        |     |      |   |
|                         | ÷ | 0×7270 | Analog(SOL) Output Channel 7 | DT7000      | 4    |       |        |     |      |   |
|                         | - | 0×8000 | Analog Input Setting Ch.0    | DT8000      | 24   |       |        |     |      |   |
|                         |   | 0x0    | SubIndex 000                 | USINT       | 1    | 11    |        | 0×B |      |   |
|                         |   | 0x1    | Enable Limit1                | BOOL        | 0    | 0     |        | 0×0 |      |   |
|                         |   | 0x2    | Enable Limit2                | BOOL        | 0    | 0     | _      | 0×0 |      |   |
|                         |   | 0x9    | Range Mode                   | DT8001EN    | 1    | 0     |        | 0x0 |      |   |
|                         |   | 0xA    | Limit1 Value                 | DINT        | 4    |       |        | 0×0 |      |   |
|                         |   | 0xB    | Limit2 Value                 | DINT        | 4    | 0     |        | 0×0 |      |   |
|                         | ÷ | 0×8010 | Analog Input Setting Ch, 1   | DT8000      | 24   |       |        |     |      |   |
|                         | ÷ | 0×8020 | Analog Input Setting Ch.2    | DT8000      | 24   |       |        |     |      |   |
|                         | ÷ | 0×8030 | Analog Input Setting Ch.3    | DT8000      | 24   |       |        |     |      |   |
|                         | ÷ | 0×8040 | Analog Input Setting Ch.4    | DT8000      | 24   |       |        |     |      |   |
|                         | ÷ | 0×8050 | Analog Input Setting Ch.5    | DT8000      | 24   |       |        |     |      |   |
|                         | ÷ | 0×8060 | Analog Input Setting Ch.6    | DT8000      | 24   |       |        |     |      |   |
| Index Order             | ÷ | 0×8070 | Analog Input Setting Ch, 7   | DT8000      | 24   |       |        |     |      |   |
|                         |   | 008080 | Applea Input Setting Ch 8    | D T 2000    | 24   |       |        |     |      | v |

• Value

| Object Dictionary       |   |        |                              |              |      |       |              |       | x |
|-------------------------|---|--------|------------------------------|--------------|------|-------|--------------|-------|---|
| 02 : [0202] AES-CBC-AIO | ] |        | Update Ir                    | nterval 1000 |      |       | C            | onfig |   |
| <u> </u>                |   | Index  | Name                         | Туре         | Size | Value | Value_Hex    | Flag  | ^ |
|                         | ÷ | 0x7210 | Analog(SOL) Output Channel 1 | DT7000       | 4    |       |              |       | - |
|                         | ÷ | 0×7220 | Analog(SOL) Output Channel 2 | DT7000       | 4    |       |              |       |   |
| 02 : [0202] AES-CBC-AIO | ÷ | 0×7230 | Analog(SOL) Output Channel 3 | DT7000       | 4    |       |              |       |   |
|                         | ÷ | 0×7240 | Analog(SOL) Output Channel 4 | DT7000       | 4    |       |              |       |   |
|                         | ÷ | 0×7250 | Analog(SOL) Output Channel 5 | DT7000       | 4    |       |              |       |   |
|                         | ÷ | 0×7260 | Analog(SOL) Output Channel 6 | DT7000       | 4    |       |              |       |   |
|                         | ± | 0×7270 | Analog(SOL) Output Channel 7 | DT7000       | 4    |       |              |       |   |
|                         |   | 0×8000 | Analog Input Setting Ch.0    | DT8000       | 24   |       |              |       |   |
|                         |   | 0×0    | SubIndex 000                 | USINT        | 1    | 11    | 0×E          | 1     |   |
|                         |   | 0×1    | Enable Limit1                | BOOL         | 0    | 0     | 0×0          | )     |   |
|                         |   | 0x2    | Enable Limit2                | BOOL         | 0    |       | <b>1</b> 0x0 | )     | _ |
|                         |   | 0×9    | Range Mode                   | DT8001EN     | 1    | 6     | 0x0          | )     |   |
|                         |   | 0xA    | Limit1 Value                 | DINT         | 4    | 0     | <b>)</b> 0x0 | )     |   |
|                         |   | 0×B    | Limit2 Value                 | DINT         | 4    | 0     | 0×0          | )     |   |
|                         | ÷ | 0×8010 | Analog Input Setting Ch.1    | DT8000       | 24   |       |              |       |   |
|                         | ÷ | 0×8020 | Analog Input Setting Ch.2    | DT8000       | 24   |       |              |       |   |
|                         | ± | 0×8030 | Analog Input Setting Ch.3    | DT8000       | 24   |       |              |       |   |
|                         | ± | 0×8040 | Analog Input Setting Ch.4    | DT8000       | 24   |       |              |       |   |
|                         | ± | 0×8050 | Analog Input Setting Ch,5    | DT8000       | 24   |       |              |       |   |
|                         | ± | 0×8060 | Analog Input Setting Ch.6    | DT8000       | 24   |       |              |       |   |
| Index Order             | ± | 0×8070 | Analog Input Setting Ch,7    | DT8000       | 24   |       |              |       |   |
| Index order             | ÷ | 0×8080 | Analog Input Setting Ch.8    | DT8000       | 24   |       |              |       | ¥ |

Enter

| U2 : [U2U2] AES-CBC-AIU |   |        | Update II                    | nterval 1000 |      |         | Lor       | nfig | _ |
|-------------------------|---|--------|------------------------------|--------------|------|---------|-----------|------|---|
| ⊒- EtherCAT             |   | Index  | Name                         | Туре         | Size | Value   | Value_Hex | Flag | 1 |
|                         | ÷ | 0x7210 | Analog(SOL) Output Channel 1 | DT7000       | 4    |         |           |      |   |
|                         | ÷ | 0x7220 | Analog(SOL) Output Channel 2 | DT7000       | 4    |         |           |      |   |
| 02 : [0202] AES-CBC-AIO | ÷ | 0x7230 | Analog(SOL) Output Channel 3 | DT7000       | 4    |         |           |      |   |
|                         | ÷ | 0x7240 | Analog(SOL) Output Channel 4 | DT7000       | 4    |         |           |      |   |
|                         | ÷ | 0x7250 | Analog(SOL) Output Channel 5 | DT7000       | 4    |         |           |      |   |
|                         | ÷ | 0x7260 | Analog(SOL) Output Channel 6 | DT7000       | 4    |         |           |      |   |
|                         | ± | 0x7270 | Analog(SOL) Output Channel 7 | DT7000       | 4    |         |           |      |   |
|                         | - | 0×8000 | Analog Input Setting Ch.0    | DT8000       | 24   |         |           |      |   |
|                         |   | 0x0    | SubIndex 000                 | USINT        | 1    | 11      | 0×B       |      |   |
|                         |   | 0x1    | Enable Limit1                | BOOL         | 0    | 0       | 0x0       |      | l |
|                         |   | 0x2    | Enable Limit2                | BOOL         | 0    | <b></b> | 0×0       |      | J |
|                         |   | 0x9    | Range Mode                   | DT8001EN     | 1    | 6       | 0x6       |      | l |
|                         |   | 0xA    | Limit1 Value                 | DINT         | 4    | 0       | 0×0       |      |   |
|                         |   | 0xB    | Limit2 Value                 | DINT         | 4    | 0       | 0×0       |      | J |
|                         | ÷ | 0×8010 | Analog Input Setting Ch.1    | DT8000       | 24   |         |           |      |   |
|                         | ÷ | 0×8020 | Analog Input Setting Ch.2    | DT8000       | 24   |         |           |      |   |
|                         | ± | 0×8030 | Analog Input Setting Ch.3    | DT8000       | 24   |         |           |      |   |
|                         | ÷ | 0×8040 | Analog Input Setting Ch.4    | DT8000       | 24   |         |           |      |   |
|                         | Đ | 0×8050 | Analog Input Setting Ch.5    | DT8000       | 24   |         |           |      |   |
|                         | Ð | 0×8060 | Analog Input Setting Ch.6    | DT8000       | 24   |         |           |      |   |
| Index Order             | ÷ | 0×8070 | Analog Input Setting Ch.7    | DT8000       | 24   |         |           |      |   |
|                         | ÷ | 0×8080 | Analog Input Setting Ch.8    | DT8000       | 24   |         |           |      | 1 |

## 2. SDO Write

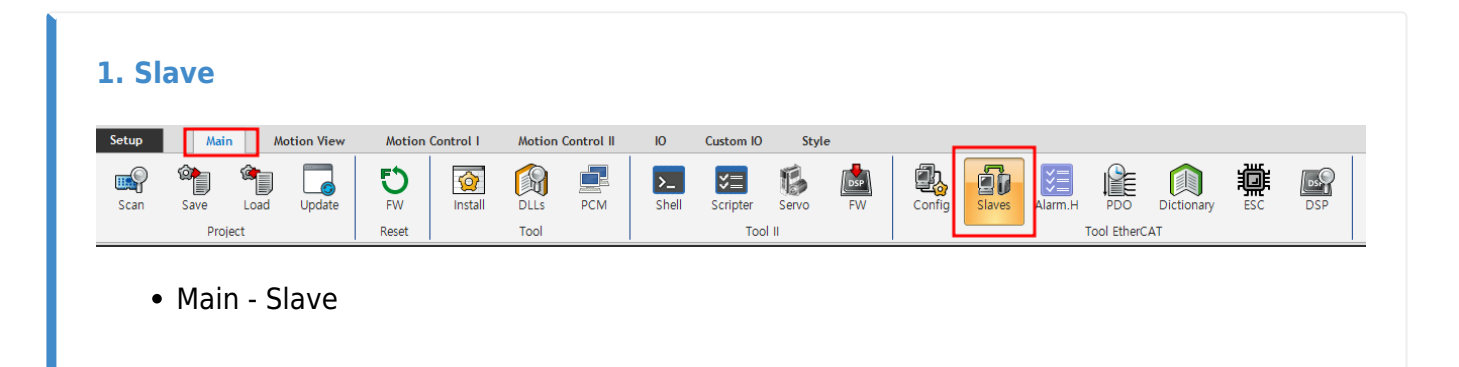

| 2. |  |  |
|----|--|--|
|    |  |  |
|    |  |  |
|    |  |  |
|    |  |  |

•

| Slave RW               |                                | x     |
|------------------------|--------------------------------|-------|
| 02: [0202] AES-CBC-AIO | EEPROM CoE SDO Register Update |       |
| EtherCAT<br>≟. Net 0   | Address                        |       |
|                        | Size                           |       |
|                        | Value                          |       |
|                        | + Decimal                      | 0     |
| Index Order ID Order   | RenewCRC Read                  | ₩rite |

### 3. SDO Write Range Mode

| 02 : [0202] AES-CBC-AI0     EEPROM CoE SDO   Register Update     Index  00 : [02FF] MASTER-DC  01 : [0201] AES-CBC-DIO  02 : [0202] AES-CBC-AIO     Value  02 : [0202] AES-CBC-AIO    01 · [0201] AES-CBC-AIO     Value    02 · [0202] AES-CBC-AIO    02 · [0202] AES-CBC-AIO    02 · [0202] AES-CBC-AIO    02 · [0202] AES-CBC-AIO                                                                                                    | Slave RW                |                             | -               | x     |
|----------------------------------------------------------------------------------------------------|-------------------------|-----------------------------|-----------------|-------|
| □       EtherCAT         □       00 : [02FF] MASTER-DC         □       01 : [0201] AES-CBC-DIO         □       02 : [0202] AES-CBC-AIO         Size         Value         □         Decimal                                                                                                    | 02 : [0202] AES-CBC-AIO | EEPROM CoE SDO              | Register Update |       |
| -00 : [02FF] MASTER-DC       Sub Index         -01 : [0201] AES-CBC-DIO       Size         -02 : [0202] AES-CBC-AIO       Value         • Decimal       0                                                                                                    | EtherCAT<br>≜ Net 0     | Index                       |                 |       |
| Size<br>02 : [0202] AES-CBC-AIO<br>Value<br>■ Decimal 0                                                                                                    |                         | Sub Index                   |                 |       |
| Value   Value   Comparison of the second second sec |                         | Size                        |                 |       |
| Decimal                                                                                                    |                         | Value                       |                 |       |
|                                                                                                    |                         | <ul> <li>Decimal</li> </ul> |                 | 0     |
| Index Order                                                                                                    | Index Order             |                             | Bead            | Write |

CoE SDO

| Slave RW                |                |                 | ×             |
|-------------------------|----------------|-----------------|---------------|
| 02 : [0202] AES-CBC-AIO | EEPROM CoE SDO | Register Update |               |
| ⊟ EtherCAT<br>⊟ Net Ω   | Index          | 0×8             | 000           |
|                         | Sub Index      |                 | 9             |
| 01 : [0201] AES-CBC-DIO | Size           |                 | 1             |
|                         | Value          |                 | 3             |
|                         | • Decimal      | ŧ               | 3             |
| Index Order ID Order    |                | (Liii)<br>Read  | <b>W</b> rite |

- Index 0x80n0 (n )
- SubIndex 9 (Range Mode)
- Size 1 (1byte)
- Value RangeMode
- Write

| 02: [0202] AES-CBC-AIO  | EEPROM CoE SDO              | Register Update |
|-------------------------|-----------------------------|-----------------|
| ⊒. EtherCAT<br>⊨. Net 0 | Index                       | 0×8000          |
|                         | Sub Index                   | 9               |
|                         | Size                        | 1               |
|                         | Value                       | 0×6             |
|                         | <ul> <li>Decimal</li> </ul> | 6               |
|                         |                             |                 |
|                         | I II                        | Bead Write      |

From: http://comizoa.co.kr/info/ - -

Permanent link: http://comizoa.co.kr/info/doku.php?id=tempmanuals:00\_ets\_ai08\_rangemode\_change

Last update: 2024/07/08 18:23